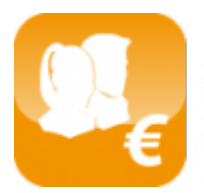

Calcul des salaires luxembourgeois (Salarix+)

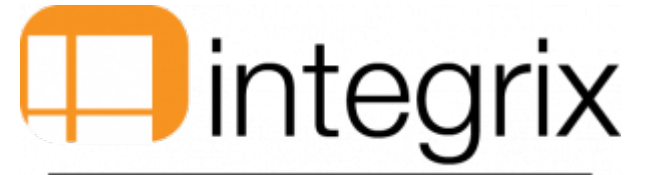

## **Das Modul Seculine**

## Allgemeines zur Lohnabreschnung (luxemburgische Gesetzgebung)

Erklärung über die Verwendung des Modules Seculine in Salarix, die Generierung und Empfang von Dateien die durch das Program Sofie (Cetrel) an das CCSS zu verschicken sind.

## **Sendung Seculine**

Salarix, (nachdem die Grundeinstellungen vorgenommen wurden), generiert die Dateien die an das CCSS über Seculine zu verschicken sind.

Das Dokument wird zunächst generiert um es über die Anzeigetafel durch das Menu Edition zu senden > 1. Documents > 6. Centre commun Sécurité Sociale.

| Edit. Absence Divers Module Sys.        |                                                 |     |                                            |  |  |  |
|-----------------------------------------|-------------------------------------------------|-----|--------------------------------------------|--|--|--|
| 1. Documents >                          | 1. Salariés                                     | •   |                                            |  |  |  |
| 2. Etiquettes                           | 2. Salaires<br>3. Virements                     |     |                                            |  |  |  |
| 3. Listes Salariés 🕨                    |                                                 |     |                                            |  |  |  |
| 4. Listes Salaires 🕨                    | 4. Impôts                                       | •   |                                            |  |  |  |
| 5. Listes Saisies/Cessions >            | 5. Caisse Nationale de Santé                    | •   |                                            |  |  |  |
| 6. Listes Pointage >                    | 6. Centre Commun Sécurité Sociale               | •   | 1. Déclaration d'entrée                    |  |  |  |
| 7. Listes Absences >                    | 7. Administration de l'Emploi                   | •   | 2. Déclaration de sortie                   |  |  |  |
| 8. Listes CCSS / Mutuelle               | 8. Serv. de santé au travail multisectoriel     | •   | 3. Déclaration des incapacités de travail  |  |  |  |
| 9. Listes STATEC >                      | 9. Serv. de santé au travail de l'industrie     | •   | 4. Demande de matricule                    |  |  |  |
| A. Paramètres                           | A. Caisse Nationale Prestations Familiales      | ► [ | 5. Déclaration des salaires                |  |  |  |
| B. Etapes Salaires                      | B. Association d'assurance contre les accidents | •   | 6. Demande de carrière d'assurance         |  |  |  |
|                                         | C. Inspection du travail et des mines           | •   | 7. Déclaration d'exploitation via Internet |  |  |  |
| C. Documentation version                | D. Formulaires vierges                          |     | 8. Demande de détachement à l'étranger     |  |  |  |
| D. Evolutions Salarix+ en cours via web |                                                 |     | 9. Formulaires CCSS via internet           |  |  |  |
| E. News / procédures Salarix+           | E. Explorer Documents                           | •   | Stronnaures cess na internet               |  |  |  |

Hier oben, finden Sie die Liste der Dateien die an das CCSS geschickt werden können.

Somit kann man die Dateien generieren die über Seculine zu senden sind, mit dem Menu Modul > Seculine > tableau de bord d'envoi > In der Spalte **Stat**, kann man die Datei generieren (traitement) oder nicht (suppression).

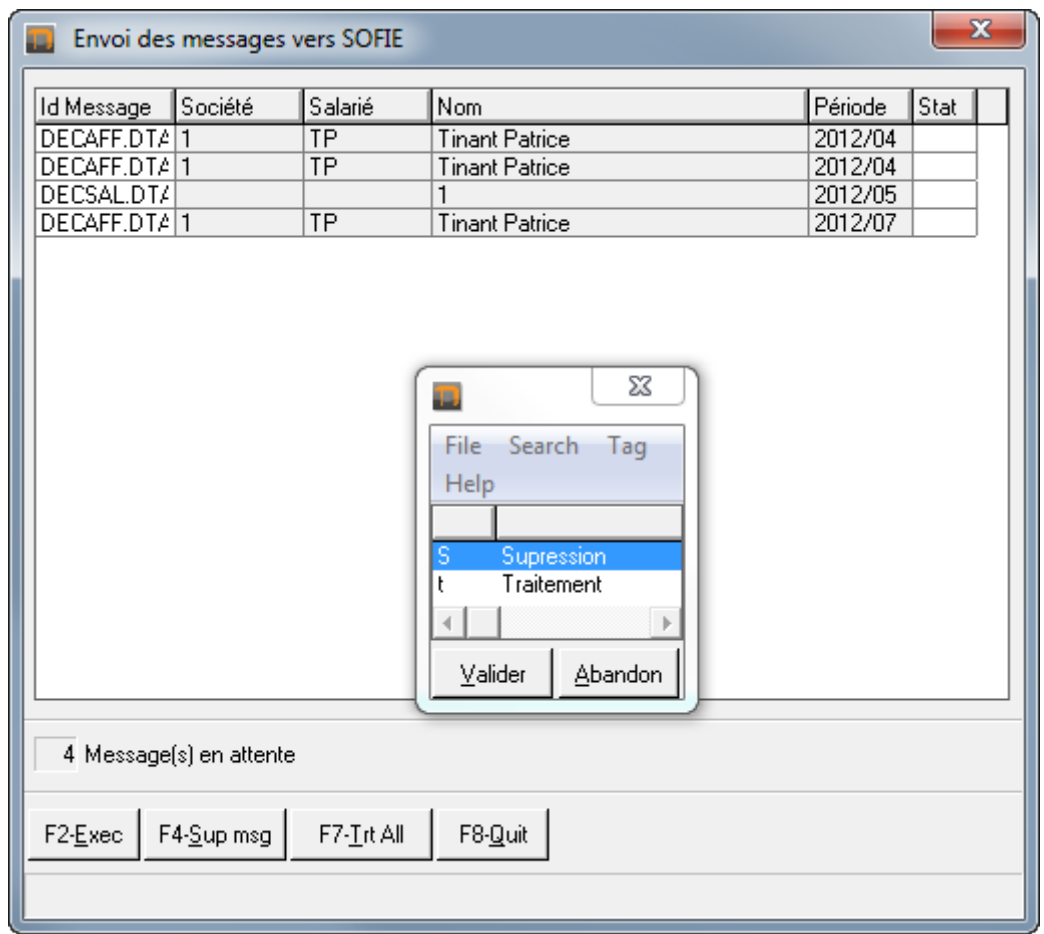

Dadurch, werden die Dateien im Verzeichnis Sofie gespeichert, und in Sicherheit an das CCSS verschickt.

Sich dann im Program Sofie, zum Menü Traitement (processing)gehen >Emission > im Verzeichnis to\_cript, die gewünschte Datei wählen, klicken Sie auf.

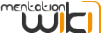

| SOFIE                                  |                               |                |                          |        |      |            |                |
|----------------------------------------|-------------------------------|----------------|--------------------------|--------|------|------------|----------------|
| File Edit Processing Tools Help        |                               |                |                          |        |      |            |                |
|                                        |                               | ه اید ا        |                          |        |      |            | Réduire        |
|                                        | 1 12 138 <u>  95   10</u>     |                |                          |        |      |            |                |
| 🗲 Emission                             |                               |                |                          |        |      |            |                |
| Sofie Data                             | ļ                             | Context        | Production -             |        |      |            |                |
| 999900480                              |                               |                |                          |        |      |            |                |
| 999900480.state                        |                               |                | File name                |        | Туре | Rece       | eiver          |
| E crypted                              |                               | C:\cetrel\sofi | e\data\999900480\to_send | . CART |      | CCSS       |                |
| te decrypted                           |                               | C:\cetrel\sofi | e\data\999900480\to_send | . DMAS |      | CCSS       |                |
| 🗈 💼 error                              |                               |                |                          |        |      |            |                |
| login     passwords                    |                               |                |                          |        |      |            |                |
| + passwords                            |                               |                |                          |        |      |            |                |
|                                        |                               |                |                          |        |      |            |                |
| ⊡ to_crypt                             |                               |                |                          |        |      |            |                |
| E to send                              |                               |                |                          |        |      |            |                |
| eart197710261.1987240487599_000508.jpg | <u>A</u> dd ▶                 |                |                          |        |      |            |                |
| DMAS.DTA                               | Add all 🕨                     |                |                          |        |      |            |                |
| SNOCS.DTA                              |                               |                |                          |        |      |            |                |
|                                        | Remove     Remove             |                |                          |        |      |            |                |
|                                        | A Remove all                  |                |                          |        |      |            |                |
|                                        | <ul> <li>Remove an</li> </ul> |                |                          |        |      |            |                |
|                                        |                               |                |                          |        |      |            |                |
|                                        |                               |                |                          |        |      |            |                |
|                                        |                               |                |                          |        |      |            |                |
|                                        |                               |                |                          |        |      |            |                |
|                                        |                               |                |                          |        |      |            |                |
|                                        |                               |                |                          |        |      |            |                |
|                                        |                               |                |                          |        |      |            |                |
|                                        |                               |                |                          |        |      |            |                |
|                                        |                               |                |                          |        |      |            |                |
|                                        |                               |                |                          |        |      |            |                |
| F Encrypt F Send                       |                               |                |                          |        |      | <u>0</u> K | <u>C</u> ancel |
| /                                      |                               |                |                          |        |      | 99990048   | 0 23-08-2005   |

Hilfe bei der Nutzung des Programmes Sofie unter: http://www.cetrel.lu/jws/sofie/help/SOFiE\_enWebMain.html.

Hilfe über die verwaltete Daten von Seculine unter: http://www.ccss.lu/seculine/procedures/

## **Rezeption Seculine**

Eine Verbindung mit dem Programm Sofie herstellen, ins Menü Traitement (processing)gehen > Reception > Reception > auf "Démarrer la reception" klicken (start reception).

docu

| ¢ SOFIE                                             |             |         |      |          |               |
|-----------------------------------------------------|-------------|---------|------|----------|---------------|
| Ele Edit Processing Tools Help                      |             |         |      |          |               |
|                                                     |             |         |      |          |               |
| Emission following                                  |             |         |      |          |               |
| File name                                           | In progress | Crypted | Sent | Error    | Report        |
| C:\CETREL\sofie\data\999900480(ito_crypt\DEMMAT.DTA |             | ۲       | ۲    |          |               |
|                                                     |             |         |      |          |               |
|                                                     |             |         |      |          |               |
|                                                     |             |         |      |          |               |
|                                                     |             |         |      |          |               |
|                                                     |             |         |      |          |               |
|                                                     |             |         |      |          |               |
|                                                     |             |         |      |          |               |
|                                                     |             |         |      |          |               |
|                                                     |             |         |      |          |               |
|                                                     |             |         |      |          |               |
|                                                     |             |         |      |          |               |
|                                                     |             |         |      |          |               |
|                                                     |             |         |      |          |               |
|                                                     |             |         |      |          |               |
|                                                     |             |         |      |          |               |
|                                                     |             |         |      |          |               |
|                                                     |             |         |      |          |               |
|                                                     |             |         |      |          |               |
|                                                     |             |         |      |          |               |
|                                                     |             |         |      |          |               |
|                                                     |             |         |      |          |               |
|                                                     |             |         |      |          |               |
| Brint Glose                                         |             |         |      |          |               |
|                                                     |             |         |      | lagggnna | 80 03-10-2008 |

Danach, im Programm Salarix, die Arbeitstafel für den Empfang starten unter Module > Seculine > Tableau de bord de reception.

| Messages SECULINE reçus               |                   |                     |                                              |                                          |  |  |  |  |
|---------------------------------------|-------------------|---------------------|----------------------------------------------|------------------------------------------|--|--|--|--|
| Id Message<br>AFFRET.DTA<br>MATRET.DT | Société<br>1<br>1 | Salarié<br>SC<br>TP | Nom<br>szabelski stéphanie<br>Tinant Patrice | Période Action<br>2012/06 1<br>2011/01 7 |  |  |  |  |
| 2 Message                             | (s) en atte       | nte                 |                                              |                                          |  |  |  |  |
| F4- <u>S</u> up Msg                   | F5- <u>D</u>      | étail Act./Err.     | F6-Sup type <u>M</u> sg F7- <u>T</u> rait. I | Msg F8- <u>Q</u> uit                     |  |  |  |  |

Hilfe über verwaltete Dateien von Seculine im Empfang (Id Message) unter http://www.ccss.lu/seculine/procedures/

Details der Aktion oder der Fehlermeldung bekommt man, wenn man sich auf die gewählte Zeile in der Anzeigetafel positioniert, dann auf F5 klickt.

Man kann ebenfalls die Verarbeitung der Meldung starten, wenn man sich auf die gewählte Zeile in der Anzeigetafel positionniert, und auf F7 klickt.

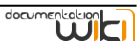